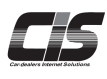

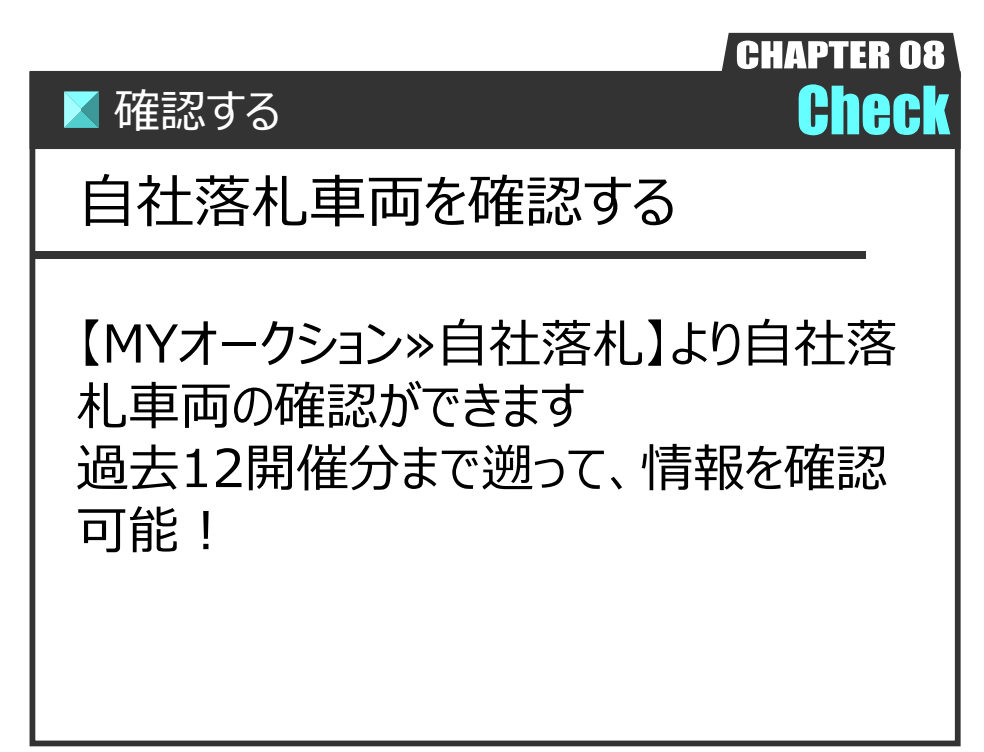

Ver.20240526-010

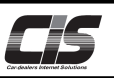

# 【操作方法 I 】

自社の落札車両を確認する

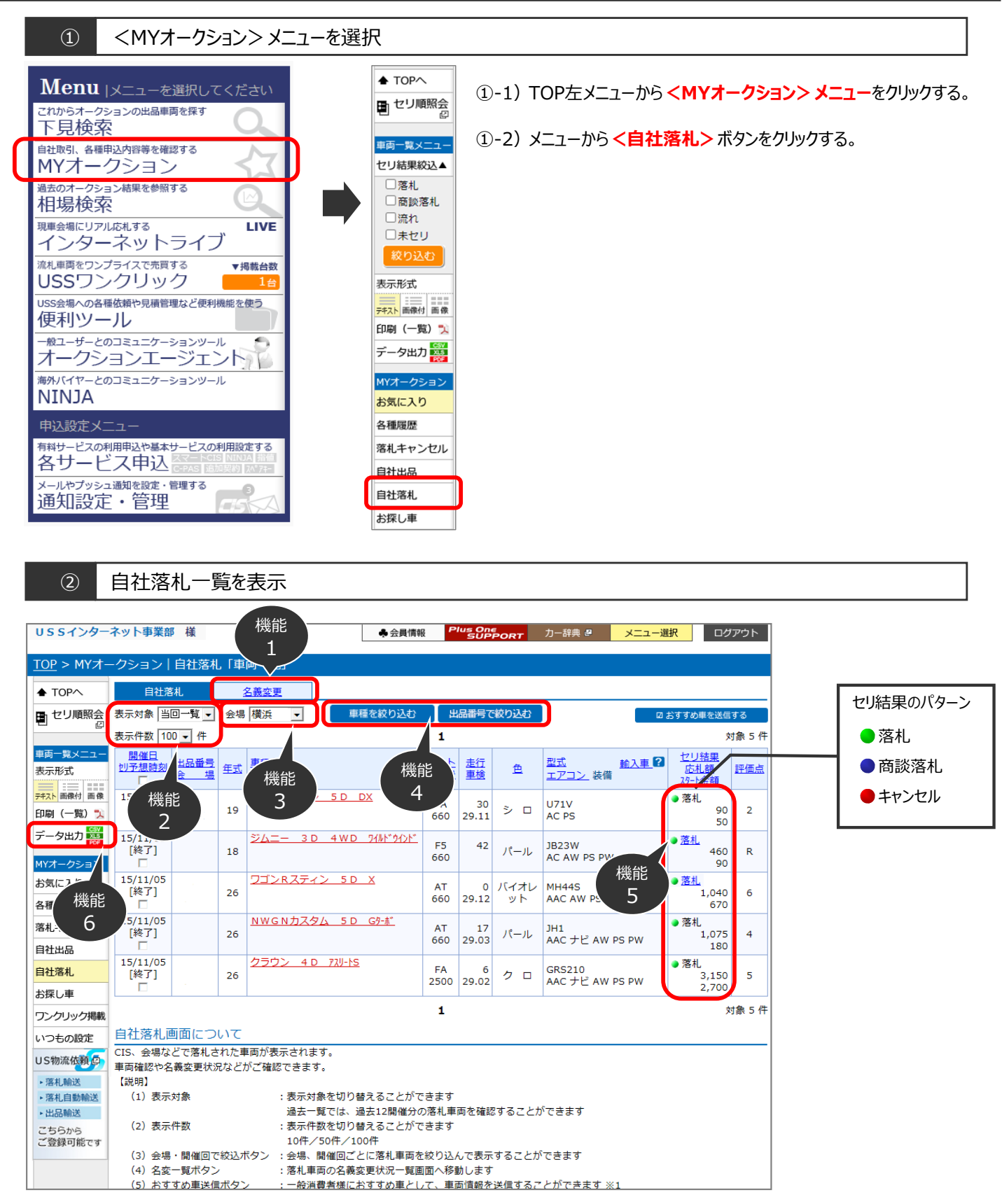

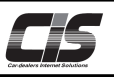

### 自社の落札車両を確認する

### 機能1 名義変更

|                       | Ed3                                                                                                  | 81.                |     | 百機能更                  |                    |                   |             |            |               |    |                |      |  |
|-----------------------|----------------------------------------------------------------------------------------------------|--------------------|-----|-----------------------|--------------------|-------------------|-------------|------------|---------------|----|----------------|------|--|
| セリ順照会                 | 表示対象  当巴一覧                                                                                           |                    |     |                       |                    |                   |             |            |               |    |                |      |  |
|                       | 表示件数 100 • 件 1                                                                                       |                    |     |                       |                    |                   |             |            |               |    |                |      |  |
| 両一覧メニュー<br>示形式        | 問題日                                                                                                  | <u>出品番号</u><br>会 場 | 生式  | <u>車種名</u><br>グレード    |                    | <u>シフト</u><br>排気量 | 走行<br>車機    | 鱼          | 名義交更日<br>車台番号 |    | 旧ナンバー<br>新ナンバー | 落札地区 |  |
| スト 画像付 画像<br>刷 (一覧) 丸 | 15/11/05                                                                                             |                    | 19  | クリッパーパン               | <u>5 D DX</u>      | FA<br>660         | 30<br>29.11 | シロ         | 0310157       |    |                | 東京都  |  |
| 夕出力 🧱                 | 15/11/05                                                                                             |                    | 18  | <u> 26도- 30</u><br>신문 | 4 W D 9/11/12      | F5<br>660         | 42          | パール        | 508469        |    |                | 東京都  |  |
| 気に入り                  | 15/11/05                                                                                             |                    | 26  | ワゴンRスティ               | <u>&gt; 50 X</u>   | AT<br>660         | 0<br>29.12  | バイオレ<br>ット | 465716        |    |                | 東京都  |  |
| 種履歴<br>札キャンセル         | 15/11/05                                                                                             |                    | 26  | NWGNDZ9               | <u>/∖ 5D G9-8″</u> | AT<br>660         | 17<br>29.03 | パール        | 2003266       |    |                | 東京都  |  |
| 社出品<br>社落札            | 15/11/05                                                                                             |                    | 26  | <u>クラウン 4 D</u>       | 7 <u>2U-15</u>     | FA<br>2500        | 6<br>29.02  | クロ         | 6011716       |    |                | 東京都  |  |
| 探し車                   |                                                                                                    | -                  |     |                       | -                  |                   |             |            | -             |    |                |      |  |
| ンクリック管理               | 名義変更                                                                                                 | ۲                  | 9   | べて                    | 0 完                | 了?                | 分0          | ወንታ        | 03            | ŧ۶ | 完了分            | のみ   |  |
| つもの設定                 | CIS、会社                                                                                               | などで活利              | .an | に車向の名義変更              | 状況が確認できま           | g.                |             |            |               |    |                |      |  |
| S物流依赖负                | 表示期間は、当回分および過去12間確分です。<br>[#988]                                                                     |                    |     |                       |                    |                   |             |            |               |    |                |      |  |
| 落札輸送                  | <ul> <li>(1) 表示対象 :表示対象を切り替えることができます</li> </ul>                                                      |                    |     |                       |                    |                   |             |            |               |    |                |      |  |
| 落札自動輸送                | 名室売了分、未売了分、金てからお溜びいただけます                                                                             |                    |     |                       |                    |                   |             |            |               |    |                |      |  |
| the second            | <ul> <li>(2) 一覧出刀ボタン: 溶札車両一覧を出刀することができます</li> <li>(4) かちまず(+, CE), Excel DDEやらやぼびいただ(+ます)</li> </ul> |                    |     |                       |                    |                   |             |            |               |    |                |      |  |
| ちらから<br>登録可能です        | <ul> <li>(3) 自社出品ボタン : 自社出品一覧面面へ移動します</li> </ul>                                                     |                    |     |                       |                    |                   |             |            |               |    |                |      |  |
|                       | (4) 名義                                                                                               | 変更日                | :8  | 義変更手続が売               | てした日付が表示さ          | れます               |             |            |               |    |                | I    |  |

) 過去一覧から表示対象を選択し <名義変更> ボタンをクリック すると名変一覧が表示される。

#### 機能2 表示対象·表示件数変更

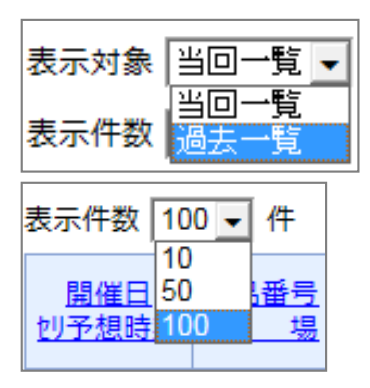

- - ② 自動的に選択した表示件数で再表示される。

#### 機能3 会場絞込

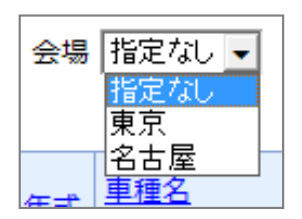

 テキスト一覧上の<会場>のプルダウンから表示させたい会場を 選択する。

▲ 注意 ------

・応札していない会場は、表示されません。

**補足** ▼過去一覧では開催回の絞込みも可能

 表示対象 過去一覧 
 会場 札幌

 現催回 指定なし
 指定なし
 表示件数 100 
 中

② 自動的に選択した表示件数で再表示される。

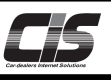

## 【操作方法Ⅲ】

自社の落札車両を確認する

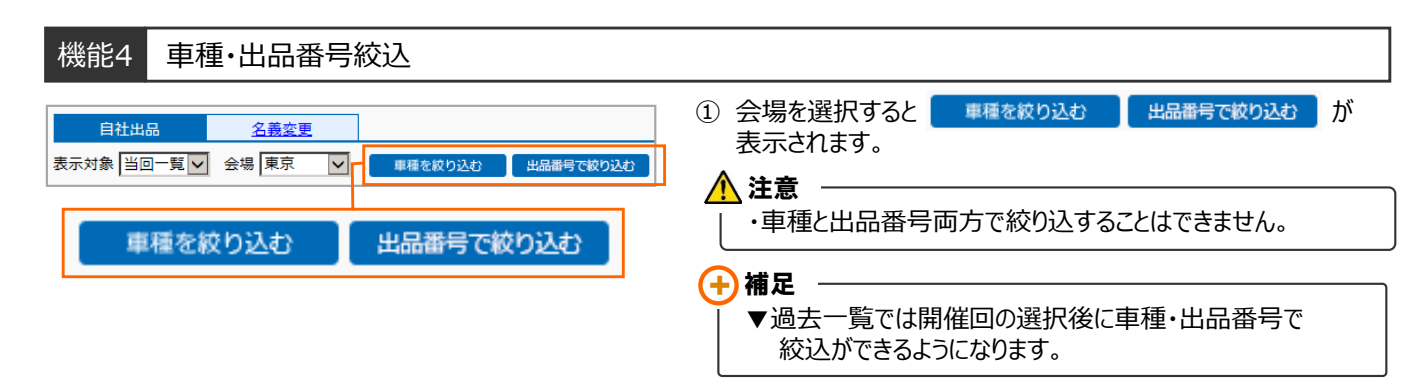

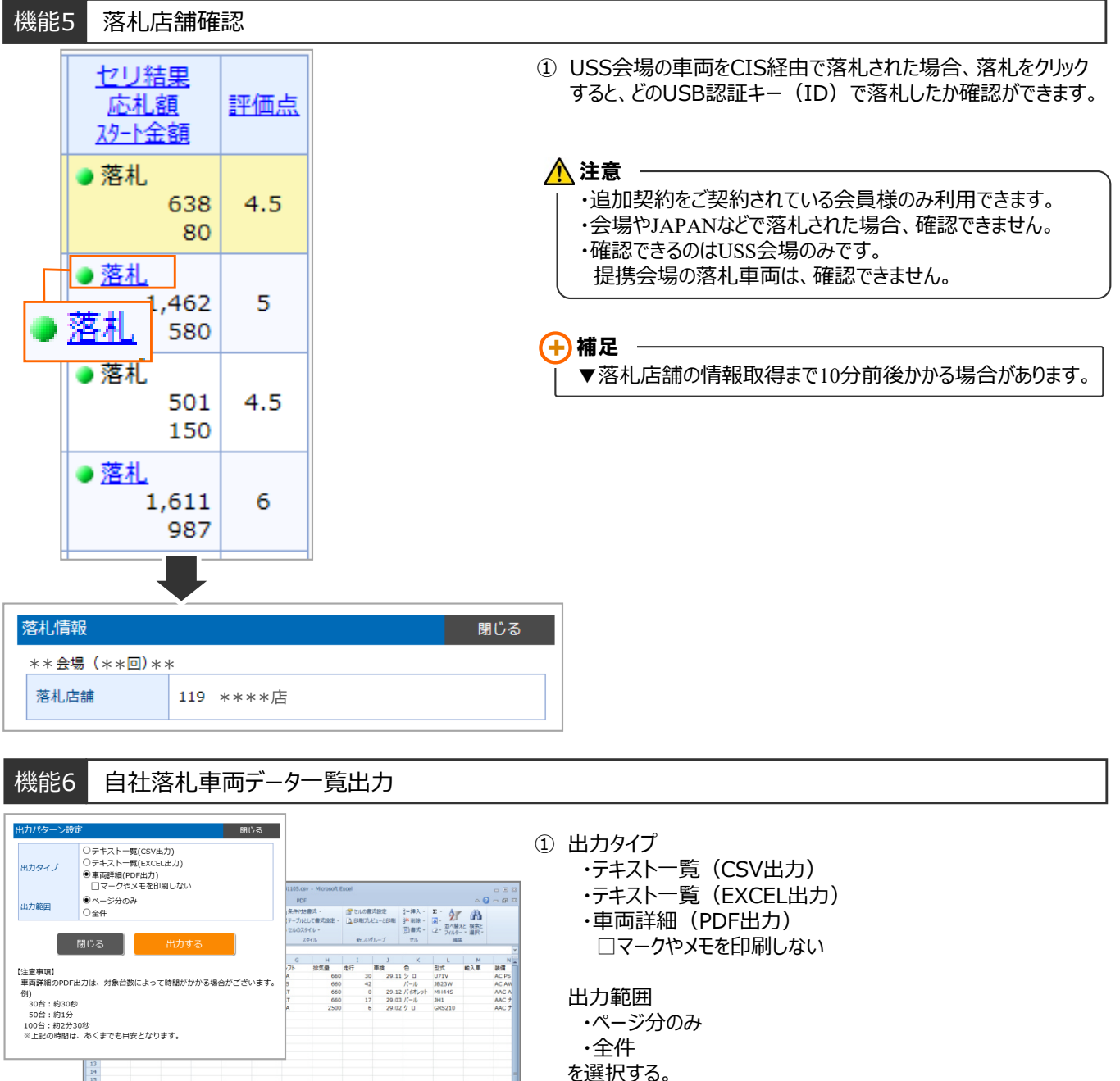

② く出力する>ボタンをクリックすると、選択した項目が出力される。

H 自社第月,20151105 / 93